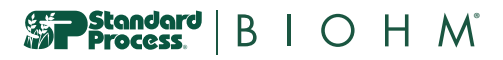

# **Provider Portal Process**

## **CHOOSING VIEW**

If you are logging into your healthcare practitioner account to view patient test results, please choose the "Provider View"

If you are logging into your healthcare practitioner account to register a test kit to be completed on yourself, please choose the "Patient View"

# PATIENT DETAILS (PROCESSING)

If the patient's Gut Score and Recommendations are not yet available, the "Status" is listed as "Processing". Click on the "Details" button to open the "Status & Activity" page to view what stage the patient test is in the process.

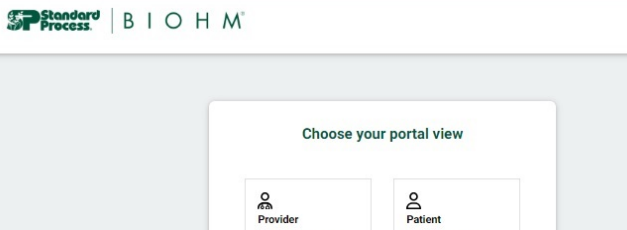

Manage your patients' results and insights.

Insights. your sample results and insights. Consent Terms

Register a kit. View

1 person

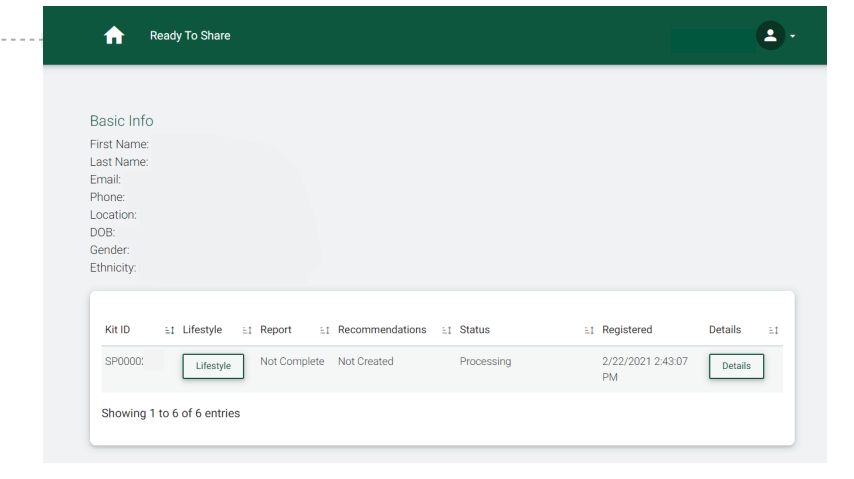

**Gut Report** 

#### PATIENT DETAILS (PROCESSING)

Once on the "Status & Activity" page, the status of the sample can be viewed.

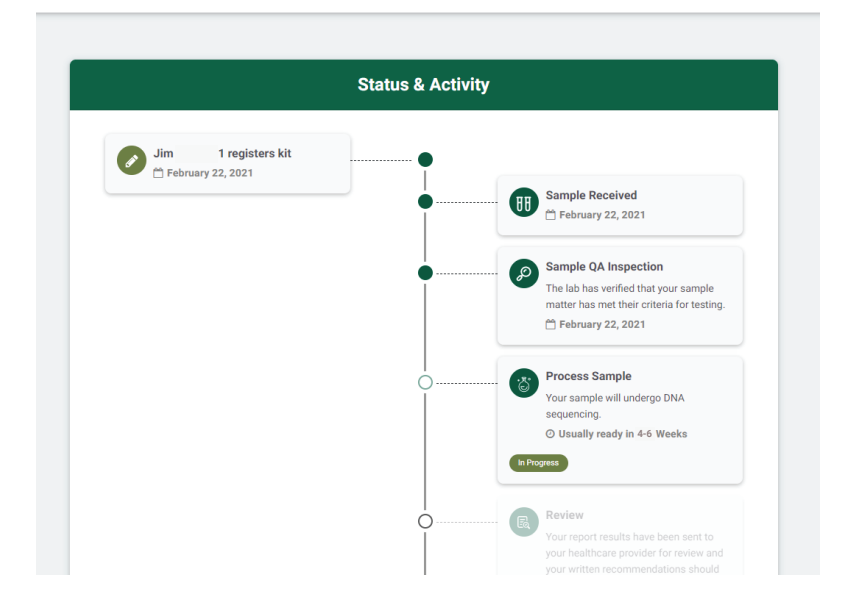

For more information, visit the FAQ at https://www.standardprocess.com/products/microbiome-test-kit LN02106 10/24

Section B | O H M

## **READY TO SHARE**

If the patient's Gut Score and Recommendations are finalized, the "Status" is listed as "Ready to be Shared".

You can click on "Lifestyle", "View Report", and "Recommendations" to review the results before sharing them with your patients.

After reviewing, click on "Ready to be Shared" and then "Share Results".

A pop-up window will appear to confirm you want to share the results. Click "Share Results". The patient will be notified via email that they can log into the Patient Portal and view the reports.

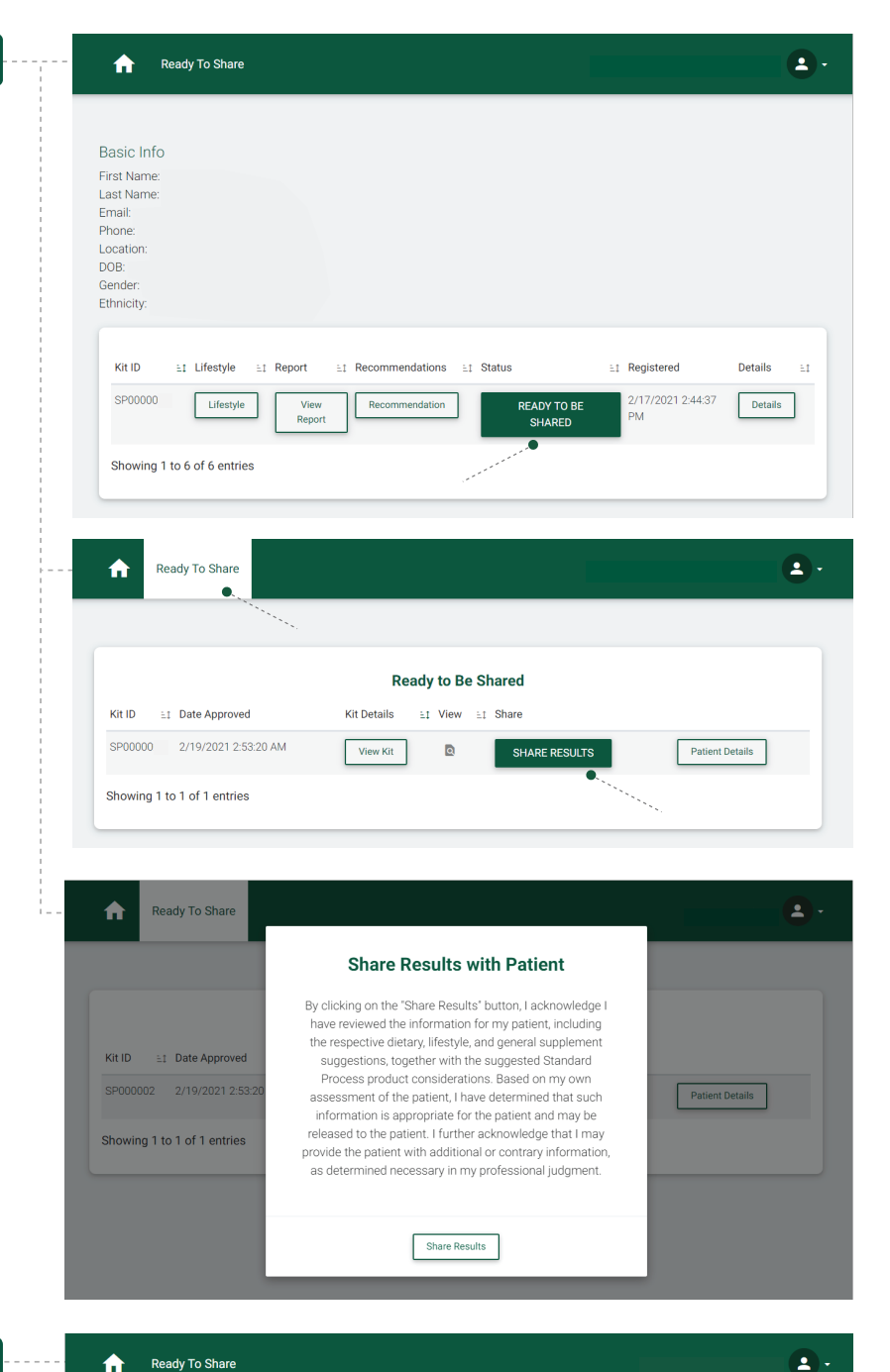

#### PATIENT DETAILS (COMPLETE)

Once the patient's Gut Score and Recommendations are shared, the "Status" is listed as "Complete".

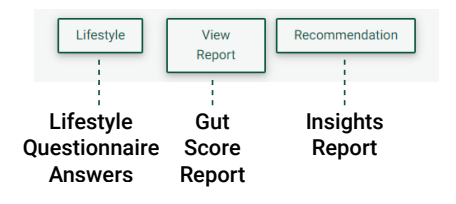

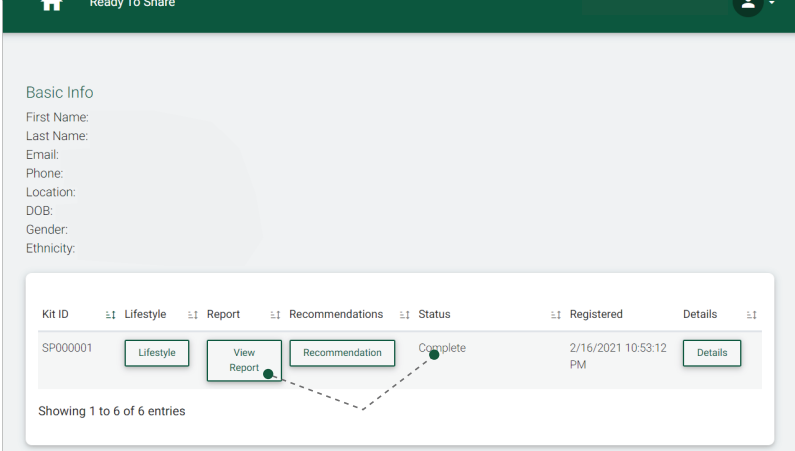

For more information, visit the FAQ at https://www.standardprocess.com/products/microbiome-test-kit LN02106 10/24